世界モデル(Sr)/人間の安全保障実験実習 III(Gr) 2004 年度夏学期(1109)

第9回 エージェントが属性をもつ、属性が変わる

今日から新しいモデル(機種選択モデル)を作成します。エージェントが属性(文化や性格)をもっている状況を、文字列型変数を使って表現します。まず、前回の課題を済ませましょう。

課題のチェック

20×20の空間に 20のエージェントを生成し、for 文を使ってエージェントを左上角から右下角に向かって一列に並べてください。(ヒント: iの使い方を工夫しましょう)

dim i as integer dim 新エージェント as object オブジェクト型変数=エージェ ントを格納できる変数です。

for i = 0 to 19i が 0 から 19 まで反復します。新エージェント =\_createagent (world.space\_1.AGENT\_1)新しいエージェントを作って、新エージェント.x = i「新エージェント」に格納。新エージェント.y = i座標に、iと同じ数字を代入。next i

(0,0)(1,1)(2,2)…という座標 のエージェントが 20 人作成。

新しいモデルの概要

キャンパスに学生がいて、みんな PC を持っています。また、その PC でワープロソフトを 使っています。学生は、周囲の友人がどんなワープロソフトを使用しているのかを見なが ら、自分が使うワープロソフトを変えていきます。PC には Macintosh と Windows の二種 類の OS があるものとします。ワープロソフトには MSWord と一太郎の二種類のソフトが あるものとします。 作成開始

今まで習ったルールを用いて、まず以下のようなモデルを作ってみましょう。 「20\*20の広さのキャンパス(空間)があり、そこに学生(エージェント)がランダムに配 置されます。その数はコントロールパネルで自由に(0~400)変更することができます。」

手順[ヒント]

- (1) 20\*20 の広さのキャンパスを作る
- (2)学生エージェントを作る(学生の数は0にしておく)
- (3) World の変数として、学生数を作る
- (4) コントロールパネルで学生数を操作できるようにする(範囲は0から400)
- (5)学生数だけエージェントを創造してランダムに配置する(\_createagent と \_randomputagentを使用してください。Worldのルールとして書きます)
- (6)出力設定で二次元表示マップを作り、学生エージェントを表示する

今日の文法

\* 文字列型变数

今まで使用してきた変数(整数型と実数型)は、数字を格納するタイプのものでした。変数を文字列型(string)に指定することで、文字列をそのまま値として持つようにできます。 この型の変数を用いて、属性(文化、性格、性質)をあらわすことができます。[図9-1]

| PC        |     | ワープロ    |         |
|-----------|-----|---------|---------|
| Windows   | WIN | 一太郎     | 一太郎     |
| Macintosh | MAC | MS-Word | MSWAORD |

光辻 (Windows · MS-Word) = "WINMSWORD"

\* 文字列型変数の操作 [代入・加算(&)]

文字列型の変数の基本的な操作をいくつか学びます。整数型や実数型の変数とおなじよう に、文字列型変数も代入や足し算をすることができます。[図9-2]

## //変数の定義

dim PC as string dim WP as string dim 機種 as string

## //変数への代入

PC = "WIN" WP = "MSWORD"

## //変数の加算

機種 = PC & WP

>このとき、機種という変数の中には何が入っているでしょう?

\* 文字列型変数の操作 [抜き出し(mid)]

mid という関数を用いることで、文字列の一部を取り出すこともできます。[図9-3]

機種 = "WINMSWORD"

// 左から4文字目から6文字分の文字列を抜き出します

WP = mid(機種,4,6)

> このとき、WP という変数の中には何が入っているでしょう?また、機種 = "win 一太郎" だったときには、WP は何が入っているでしょう?

\* エージェントが色を持つ

エージェントは今まで同じ色でしたが、一工夫することで、エージェントはそれぞれの属 性に応じて、さまざまな色を持つこともできます。まず、エージェントに新しい変数(「色」 とでも命名しておきましょう)を作ってやります。その色という変数にさまざまな値を入 れてやります。たとえば、エージェントの Init (初期ルール)に...

| dim a as double                    |  |  |
|------------------------------------|--|--|
| a = rnd()                          |  |  |
| if a < 0.5 then<br>My.色= Color_Red |  |  |
| else<br>My 69 = Color Blue         |  |  |
| end if                             |  |  |

と書き加えてみましょう。

出力設定>二次元表示マップ(編集)>要素(編集)>エージェント表示色(変数選択) として、とりあえずこの段階で実行してみてください。

| 手軽に使える色として                                                                                                    | は、       |
|----------------------------------------------------------------------------------------------------|----------|
| Color_Red<br>Color_Green<br>Color_Blue<br>Color_Yellow<br>Color_Cyan<br>Color_Mazenta<br>Color_Black<br>Color_White | 赤緑青黄水紫黒白 |

モデルの作成を続けます。

作成 1

学生(エージェント)に「機種」という文字列型変数を与えます。機種という変数は、 9つの文字で構成されるものとします。最初の3文字がPCのOSをあらわし、後半の6 文字がワープロソフトをあらわすものとします。全ての学生は、80%の確率で Windows-OS("WIN")を使いはじめ、20%の確率でMacintosh-OS("MAC")を使い始める ものとします。またワープロソフトとしては、50%の確率で一太郎("一太郎")か、ワ ード("MSWORD")を使い始めるものとします。

手順 [ ヒント ]

(1) 学生エージェントに機種という文字列型変数を作ります。

- (2) Agent\_Init に機種を決定するルールを書きます。
- (3) パソコンの種類(PC)とワープロソフトの種類(WP)をあらわす変数を定義
- (4) PCとWPにそれぞれ、ランダムに値("WIN"か"MAC"、"一太郎"か"MSWORD")
- (5) 学生のもつ機種という変数に PC と WP の持つ値を加算して代入する [図9-4 を参考]
- (6) それぞれの学生の機種を画面に表示してみましょう。

\* 変数表示

それぞれのエージェントが、モデル作成者が意図したような値を持っているか確認するた めに、エージェントが持っている値を出力画面に表示させることができます。

出力設定>二次元表示マップ(編集)>要素(編集)>情報表示(変数選択)

作成 2

学生は確率にしたがって、さまざまな機種の PC やワープロソフトを使用しています。そ れぞれの機種に合わせた色をもつようにしてみましょう。Windows ユーザーは青系統(青 色、水色)、Macintosh ユーザーは赤系統(赤色、紫色)の色を持つようにしましょう。 一太郎ユーザーは濃い色(青色、赤色)、ワードユーザーは薄い色(水色、紫色)を持つ ようにしましょう。

手順[ヒント]

- (1) 学生エージェントに「色」という変数(整数型)を作ります
- (2) 出力設定で、学生たちが色を表示するように設定します
- (3) Agent\_Init に色を決定するルールを書きます
- (4) 自分の機種にしたがって、自分の色を決めるようにします[図9-5を参考]

作成 3

学生たちは、時が経つにつれ PC やワープロソフトを買い換えたくなります。ステップご とに 1%の確率で PC の買い換えを決意します。買い換えるときは、90%の学生が「おし ゃれな」Macintosh を選ぶことにします。また、ステップごとに 10%の確率でワープロ ソフトの買い換えをします。買い換えるときは、90%が「世界標準の」ワードを選択す ることとします。 手順 [ ヒント ]

- (1) Agent\_Step に買い換えをするルールを書きます
- (2) パソコンの種類 (PC) とワープロソフトの種類 (WP) をあらわす変数を定義
- (3)まず、自分のパソコンの種類とワープロソフトの種類を、PCとWPに格納します
- (4) 確率にしたがって、買い換えをするルールをかきます
- (5) 買い換えするときに、PCやWPに新たな値を代入します
- (6) さいごに、PCとWPの値を自分の機種に、加算・代入しておきます
- (7) 自分の機種に合わせて、色を変更するルールを、再記入します[図9-6を参考]

今日覚えたこと

- 文字列型変数
- ・ 文字列型変数の操作 [加算(&)と抽出(mid)]
- ・ 変数の出力
- ・ エージェントが色を持つ
- ・ ルールにコメントをつける